1. The DoD Postsecondary Education Complaint Intake is accessed online by visiting the following URL: http://www.militaryonesource.mil/voluntary-education?content\_id=274604. Upon accessing the DoD Postsecondary Education Complaint Intake URL users are presented with a Notice and Consent Statement. From the Notice and Consent Statement complaint filers have the ability to access the User Agreement or click "OK" to advance.

| DD Form 2961, SEP 2013                                                                                                    | OMB No. 0704-0501 RCS: DD-P&R(AR)25                                                                                                    |
|----------------------------------------------------------------------------------------------------|----------------------------------------------------------------------------------------------------|
| AUTHORITY: Executive order 13607, Establish<br>Other Family Members.                                                                                                    | ing Principles of Excellence for Educational Institutions Serving Service Members, Veterans, Spouses, and                                                                                                    |
| PRINCIPAL PURPOSE(S): To provide Uniform                                                                                                    | ed Service Members, spouses, and other family members the opportunity to file formal complaints when                                                                                                    |
| Notice and Consent Statement                                                                                                    |                                                                                                    |
| P You are accessing a U.S. Government (USC<br>ncludes any device attached to this IS), yo                                                                                                    | <ul> <li>i) Information System (IS) that is provided for USG-authorized use only. By using this IS (which<br/>u consent to the following conditions:</li> </ul>                                                                                                    |
| <ul> <li>The USG routinely intercepts and mon<br/>COMSEC monitoring, network operation<br/>investigations</li> <li>At any time, the USG may inspect and</li> <li>Communications using, or data stored<br/>disclosed or used for any USG authoriz</li> <li>This IS includes security measures (e.g.<br/>privacy.</li> <li>Notwithstanding the above, using this<br/>privileged communications, or work put<br/>their assistants. Such communications</li> </ul> | Itors communications on this IS for purposes including, but not limited to, penetration testing,<br>ons and defense, personnel misconduct (PM), law enforcement (LE), and counterintelligence (CI)<br>seize data stored on this IS.<br>on, this IS are not private, are subject to routine monitoring, interception, and search, and may be<br>zed purpose.<br>., authentication and access controls) to protect USG interestsnot for your personal benefit or<br>IS does not constitute consent to PM, LE or CI investigative searching or monitoring of the content of<br>roduct, related to personal representation or services by attorneys, psychotherapists, or clergy, and<br>and work product are private and confidential. See User Agreement for details. |
| By clicking OK you agree to the terms of the                                                                                                    | ne User Agreement.                                                                                                    |
|                                                                                                    | ОК                                                                                                    |

2. After agreeing to the Notice and Consent Statement complaint filers are presented with information regarding the Intake's Authority, Principle Purpose(s), Routine Use(s) and Disclosure.

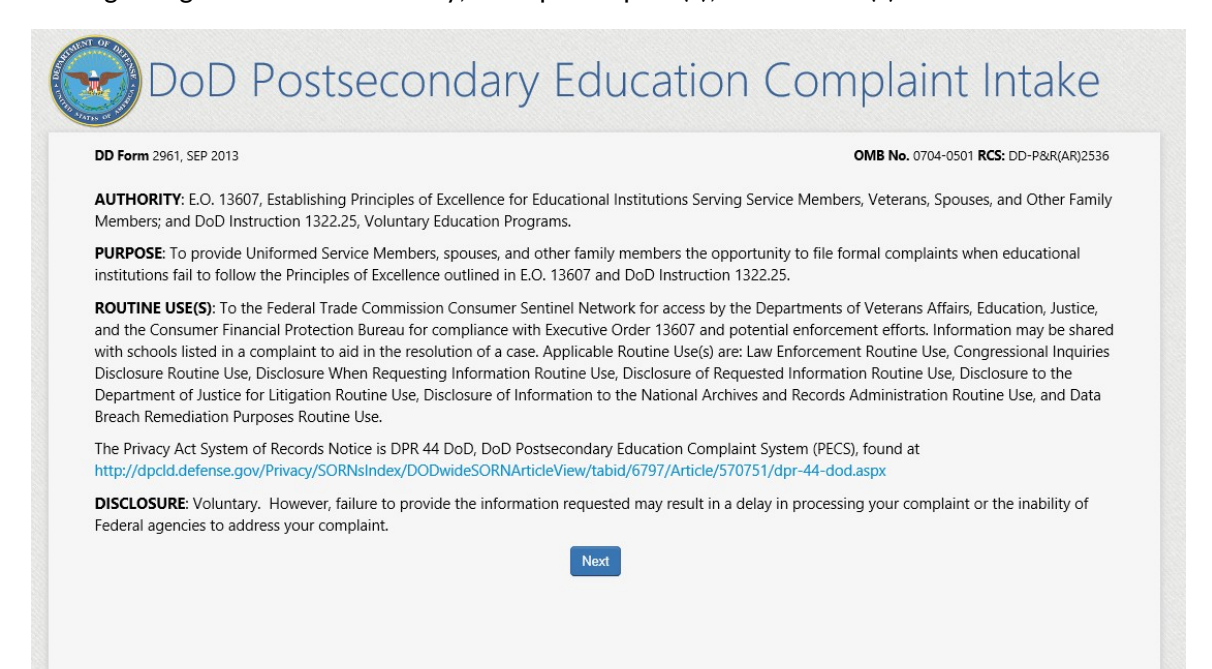

3. Upon clicking "Next" the complaint filer advances to the Welcome Page. This is a content managed page that permits a Level 3 (OSD) user to edit the text via the PECS management system. **NOTE**: The text highlighted in red is NEW TEXT THAT IS BEING ADDED to the live PECS Intake Welcome Page.

| DoD Postsecondary Ed                                                                                                    | ucation Complaint Intake                                                                                                    |
|----------------------------------------------------------------------------------------------------|----------------------------------------------------------------------------------------------------|
| DD Form 2961, SEP 2013                                                                                                    | OMB No. 0704-0501 RCS: DD-P&R(AR)2536                                                                                                    |
| You have accessed the Department of Defense (DoD) Postsecondary Educati<br>and veterans educational benefits to register complaints concerning the serv<br>tracked and responded to by one or more of the following Departments: Dei<br>the information you provide with the school referenced in your complaint. The<br>may be further investigated for possible enforcement action by the Department<br>agencies. Please be advised that a representative from the aforementioned a<br>detail. If you were solely receiving Veterans benefits at the time you experier<br>call VA toll free at 1-800-827-1000 or 1-888-442-4551 or go to https://afaen<br>If you are receiving Federal military educational benefits (e.g., Tuition Assista<br>your Tuition Assistance (TA) Request Form or TA Authorization Voucher, you | on Complaint Intake. This is intended for students receiving Federal military<br>ices you have received from educational institutions. Your complaint will be<br>ense, Veterans Affairs, and Education. To resolve your case we may share<br>be information you provide may also help to identify unlawful practices that<br>ent of Justice, the Consumer Financial Protection Bureau and other relevant<br>gencies may contact the complainant to discuss your grievance in greater<br>ced your issue, your complaint should be submitted through the VA. Please<br>s.langley.af.mil/pecs/vapecs.aspx for GI Bill contact information.<br>hee (TA) Program or MyCAA Program) and are experiencing an issue with<br>may want to first go to your Military Service automation system for |
| assistance. The homepages are as follows:<br>Army: Click Here                                                                                                    |                                                                                                    |
| Navy: Click Here                                                                                                    |                                                                                                    |
| Marine Corps: Click Here                                                                                                    |                                                                                                    |
| MyCAA: Click Here                                                                                                    |                                                                                                    |
| The DoD Postsecondary Education Complaint Intake permits the DoD to gat<br>time to thoroughly describe your issue. Please review the FAQ to find the an                                                                                                    | er a full understanding of your complaint. Please devote the necessary<br>wers to commonly asked questions.                                                                                                    |
| Back Next                                                                                                    | Cancel                                                                                                    |

Upon clicking "Next" the complainant is presented with a Veterans Benefits question.

4. If the complaint filer selects "Yes" to the Veterans Benefits question, a message displays on the screen stating they will be navigated to the Veterans Affairs Principles of Excellence Complaint Intake Questionnaire.

| DD Form 2961, SEP 2013                                            | OMB No. 0704-0501 RCS: DD-P&R(AR)2536              |
|-------------------------------------------------------------------|----------------------------------------------------|
| Veterans Benefits                                                 |                                                    |
| Nere you separated from the military and solely receiving Veteran | s benefits at the time you experienced your issue? |
| Yes                                                               | No Back Cancel                                     |
|                                                                   |                                                    |
|                                                                   |                                                    |
|                                                                   |                                                    |
|                                                                   |                                                    |
|                                                                   |                                                    |

If the complaint filer answers "No" to the Veterans Benefits question, they will be required to acknowledge the statement contained in the pop-up. Acknowledging the statement will allow the user

# to advance to the DS Logon page and authenticate.

| DD FORM 2901, SEP 2013  |                                                                                                    | OMB No. 0704-0501 RCS                                 | : DD-P&R(AR)2536 |
|-------------------------|----------------------------------------------------------------------------------------------------|-------------------------------------------------------|------------------|
| Veterans Bene           | efits                                                                                                    |                                                       |                  |
| Were you separated fror | n the military and solely receiving Veterans benefits at the                                                                          | time you experienced your issue?                      |                  |
|                         | Yes No Back                                                                                                    | Cancel                                                |                  |
|                         | Message from webpage                                                                                                    | ×                                                     |                  |
|                         | Please be advised that by virtue of the sub<br>complaint, you are hereby agreeing to alk<br>complaint to be shared with the school in | mission of this<br>w the content of your<br>question. |                  |
|                         |                                                                                                    | OK Cancel                                             |                  |
|                         |                                                                                                    |                                                       |                  |
|                         |                                                                                                    |                                                       |                  |

DS LOGON PAGE: DS LOGON IS A NEW AUTHENTICATION METHOD BEING INTEGRATED INTO THE DOD INTAKE. This page is developed and managed by DS Logon; and though DS Logon is a separate application, its integration into the PECS Intake will be seamless to the user. DS Logon requires the user to authenticate either by Common Access Card (CAC) or by DS Logon username/password.

5. Complaint filers will have the option to authenticate via username and password or Common Access Card.

| OS Logon Username/Password                    | DS Logon CAC                                                       |
|-----------------------------------------------|--------------------------------------------------------------------|
| Isername *<br>assword *                       | Please insert your CAC, if applicable, before attempting to login. |
| orgot DS Logon Username? Forgot DS Logon Pass | vord?                                                              |
| orgot DS Logon Username? Forgot DS Logon Pass | vord?                                                              |

# USER FILES COMPLAINT ON BEHALF OF THEMSELVES CONTACT & COMPLAINANT PAGE (FILE ON BEHALF OF MYSELF - SERVICE MEMBER)

6. Once the complainant authenticates via DS Logon they are presented with Section 1 - the Contact and Complainant data collection page. When the complaint filer indicates they are filing on behalf of themselves and selects "Service Member" as their **Service Affiliation** they are asked to provide their Service information.

| DoD Postse                                                                         | condary Education Complaint Intake                                                       |
|------------------------------------------------------------------------------------|------------------------------------------------------------------------------------------|
| DD Form 2961, SEP 2013<br>1 Contact & Complainant 2 Ed<br>Your Contact Information | OMB No. 0704-0501 RCS: DD-P&R(AR)253<br>ucation Benefits & Issue 3 Complaint 4 Education |
| Pay Grade / Salutation *<br>E-7                                                    | First Name *     Last Name *       JANE     DOE                                          |
| Street 2<br>City<br>Country                                                        | State Zip Select Telephone (include area code)                                           |
| Select Email Address *<br>janedoe@email.com                                        | Confirm Email *<br>janedoe@email.com                                                     |
| Filing Information                                                                 | ing option selection                                                                     |
| Your Service Affiliation * Service Member Vour Branch * Select                     | Your Service Status * - Select - Your Pay Grade * - Select -                             |
| Your Age - Select                                                                  | hing your complaint.                                                                     |

Figure 1: Service Member filing on behalf of themselves

### CONTACT & COMPLAINANT PAGE (FILE ON BEHALF OF MYSELF - SPOUSE OR FAMILY MEMEBER)

6a. When the complaint filer indicates they are filing on behalf of themselves and selects "Spouse or Family Member" as the **Service Affiliation** they are required to identify if they are a My Career Advancement Account student and the Complainant data collection field labels then asks for their sponsor's information.

| DoD Postsecc                                       | ondary Ec              | lucation (        | Comp        | plaint Intake                        |
|----------------------------------------------------|------------------------|-------------------|-------------|--------------------------------------|
| DD Form 2961, SEP 2013                             |                        |                   | ом          | IB No. 0704-0501 RCS: DD-P&R(AR)2536 |
| 1 Contact & Complainant 2 Education                | on Benefits & Issue    | 3 Complaint       | 4 Edu       | ucation                              |
| Your Contact Information                           |                        |                   |             |                                      |
| Pay Grade / Salutation *                           | First Name *           |                   | Last Name * |                                      |
| Street 1                                           |                        |                   |             |                                      |
| Street 2                                           |                        |                   |             |                                      |
| City                                               | State                  |                   | Zip         |                                      |
|                                                    | Select                 | $\checkmark$      |             |                                      |
| Country                                            | Telephone (include are | a code)           |             |                                      |
| Select                                             |                        | International Num | ber         |                                      |
| Email Address *                                    | Confirm Email *        |                   |             |                                      |
| janedoe@email.com                                  | janedoe@email.com      |                   |             |                                      |
| Filing Information                                 |                        |                   |             | Complainant section                  |
|                                                    |                        |                   |             | labels update to                     |
| an fling on behalf of *                            |                        | User must indi    | cate if     | information                          |
| Myself Someone Else                                |                        |                   |             | internation                          |
| Complainant Information                            |                        | user              |             |                                      |
| Your Sponsor's Service Affiliation *               | Are You MyCAA? *       |                   | Your Sponso | r's Service Status *                 |
| Spouse or Family Member                            | Yes No                 |                   | Select      | $\checkmark$                         |
| Your Sponsor's Branch *                            |                        |                   | Your Sponso | r's Pay Grade *                      |
| Select                                             |                        | $\checkmark$      | Select      | $\checkmark$                         |
| Your Age                                           |                        |                   |             |                                      |
|                                                    |                        |                   |             |                                      |
| Providino optional data will assist in researching | vour complaint.        |                   |             |                                      |

Figure 2: Spouse or Family Member submitting on behalf of themselves

### CONTACT & COMPLAINANT PAGE (FILE ON BEHALF OF MYSELF - VETERAN)

6b. When the complaint filer indicates they are filing on behalf of themselves and selects "Veteran" as the **Service Affiliation** they are <u>NOT</u> asked to provide their Service Status (Reserve, National Guard).

| DoD Postsecc                      | ondary Education                | Complaint Intake                      |
|-----------------------------------|---------------------------------|---------------------------------------|
| DD Form 2961, SEP 2013            |                                 | OMB No. 0704-0501 RCS: DD-P&R(AR)2536 |
| 1 Contact & Complainant 2 Educati | on Benefits & Issue 3 Complaint | 4 Education                           |
| Pay Grade / Salutation *          | First Name *                    | Last Name *                           |
| E-7 V                             | JANE                            | DOE                                   |
| Street 1                          | ·                               |                                       |
|                                   |                                 |                                       |
| Street 2                          |                                 |                                       |
|                                   |                                 |                                       |
| City                              | State                           | Zip                                   |
|                                   | Select                          |                                       |
| Country                           | Telephone (include area code)   |                                       |
| Select                            | International N                 | lumber                                |
| Email Address *                   | Confirm Email *                 |                                       |
| janedoe@email.com                 | janedoe@email.com               |                                       |
| Filing Information                |                                 |                                       |
| Age filing on behalf of *         |                                 |                                       |
| Complainant Information           |                                 |                                       |
| Your Service Affiliation *        |                                 |                                       |
| Veteran 🗸                         |                                 |                                       |
| Your Branch *                     |                                 | Your Pay Grade *                      |
| Select                            |                                 | - Select                              |
| Your Age                          |                                 |                                       |
| Back Next Cancel                  |                                 |                                       |

# USER FILES COMPLAINT ON BEHALF OF SOMEONE ELSE CONTACT & COMPLAINANT PAGE (FILE ON BEHALF OF SOMEONE ELSE)

7. If a user elects to file on behalf of *someone else*, the individual(s) they are authorized to file on behalf of (information available from DEERS record authenticated via DS Logon) will appear in the "Complainant's Name" dropdown list (these names will not be visible to any other user). NOTE: Under the Complainant Information section the following are new fields being added to the DoD Complaint Intake: Name, Street 1, Street 2, City, State, Zip, Country, Telephone and Email Address, Confirm Email.

| Pro Cardo / Cabardon A              | Flore Manage &                             | Last Name #       |                        |
|-------------------------------------|--------------------------------------------|-------------------|------------------------|
| F-7                                 | First Name *                               | Last Name *       |                        |
|                                     | Mairn.                                     | Doc               |                        |
| Street 1                            |                                            |                   |                        |
|                                     |                                            |                   | This is the contact    |
| Street 2                            |                                            |                   | information of the     |
|                                     |                                            |                   | complaint filer        |
| City                                | State                                      | Zip               |                        |
|                                     | - Select 🔽                                 |                   |                        |
| Country                             | Telephone (include area code)              |                   |                        |
| Select 🔽                            | Internatio                                 | onal Number       |                        |
| Franki Antoleone *                  | Confirm Frankl *                           |                   |                        |
| ianedoe@email.com                   | ianedoe@email.com                          |                   |                        |
|                                     | 1                                          |                   |                        |
| Filing Information                  |                                            |                   |                        |
| l am filing on behalf of *          | Complainant's Name *                       |                   | The names of           |
| Myself Someone Else                 | Select                                     |                   | individuals the        |
|                                     | James Clarkson                             | ant listed        | complaint flor is      |
| Complainant Information             | The person I want to tile on behalf of is  | a not listed      | complaint mer is       |
| Complainant's Service Affiliation * |                                            |                   | authorized to "file on |
| - Select V                          |                                            |                   | behalf of" displays in |
|                                     |                                            |                   | the dropdown list      |
| Complainant's Branch *              |                                            | Complainant's Pa  |                        |
| Select                              |                                            | - Select - V      |                        |
| Complainant's Age                   |                                            |                   |                        |
| Select 🔽                            |                                            |                   |                        |
| Complainant's Street 1              |                                            |                   |                        |
|                                     |                                            |                   |                        |
| Complainant's Street 2              |                                            |                   |                        |
|                                     |                                            |                   |                        |
| Completent's City                   | Complainant's State                        | Complainant's Zir | p                      |
| complainant's city                  | - Select                                   |                   |                        |
| Complainant's City                  |                                            |                   |                        |
| Complainant's City                  | Consulation and a Tailor to an a family of | and a)            |                        |
| Complainant's Country               | Complainant's Telephone (include area o    | code)             |                        |

### CONTACT & COMPLAINANT PAGE (ON BEHALF OF SOMEONE ELSE - USER NOT LISTED)

7a. If the user elects to file on behalf of *someone else* and the DEERS record does not identify them as being authorized to file a complaint on the individual's behalf, a message will display on the page directing them to the DEERS office. NOTE: The message "cannot submit complaint" stopper is a new addition to the DoD PECS Intake behavior.

| DoD Postsec                                                                                                    | ondary Education (                                                                                                    | Complaint Intake                                                                                                    |
|----------------------------------------------------------------------------------------------------|----------------------------------------------------------------------------------------------------|----------------------------------------------------------------------------------------------------|
| DD Form 2961, SEP 2013                                                                                                    |                                                                                                    | OMB No. 0704-0501 RCS: DD-P&R(AR)2536                                                                                                   |
| 1 Contact & Complainant 2 Educat                                                                                                    | ion Benefits & Issue 3 Complaint                                                                                                    | 4 Education                                                                                                    |
| Your Contact Information                                                                                                    |                                                                                                    |                                                                                                    |
| Pay Grade / Salutation *<br>E-7                                                                                                    | First Name *<br>Jane                                                                                                    | Last Name * Doe                                                                                                    |
| Street 2                                                                                                    |                                                                                                    |                                                                                                    |
| City                                                                                                    | State - Select                                                                                                    | Zip                                                                                                    |
| Country                                                                                                    | Telephone (include area code)                                                                                                    |                                                                                                    |
| - Select                                                                                                    | International Num                                                                                                    | ber                                                                                                    |
| Email Address *                                                                                                    | Confirm Email *                                                                                                    |                                                                                                    |
| janedoe@email.com                                                                                                    | janedoe@email.com                                                                                                    |                                                                                                    |
| Filing Information                                                                                                    |                                                                                                    |                                                                                                    |
| I am filing on behalf of *                                                                                                    | Complainant's Name *                                                                                                    |                                                                                                    |
| Myself Someone Else                                                                                                    | The person I want to file on behalf of is not listed                                                                                                    |                                                                                                    |
| <b>Cannot Submit Complaint</b> Please be advise<br>the DEERS account of the individual for whic<br>individual you are filing on behalf of is require | d that filing on behalf of another person is only allowe<br>n you are filing this complaint. If you feel this is in erro<br>ed to update his or her DEERS with names of any indiv | d for authorized individuals who are listed in<br>r, please contact the DEERS office. The<br>viduals authorized to act on their behalf. |
| Back Next Cancel                                                                                                    |                                                                                                    |                                                                                                    |
| Providing optional data will assist in researchin                                                                                                    | g your complaint.                                                                                                    |                                                                                                    |

### CONTACT & COMPLAINANT PAGE (FILING ON BEHALF OF SOMEONE ELSE -SPOUSE OR FAMILY MEMBER)

7b. When the complaint filer indicates they are filing on behalf of *someone else* and selects "Spouse or Family Member" as the **Service Affiliation** they are required to identify if the complainant is a My Career Advancement Account student and the Complainant data collection field labels ask for the complainant's sponsor's information.

| 1 Contact & Complainant 2 I                       | Education Benefits & Issue             | 3 Complaint            | 4 Education                     |                                                    |                                |                                   |
|---------------------------------------------------|----------------------------------------|------------------------|---------------------------------|----------------------------------------------------|--------------------------------|-----------------------------------|
| Your Contact Information                          | on                                     |                        |                                 |                                                    |                                |                                   |
| Pay Grade / Salutation *                          | First Name *<br>Jane                   |                        | Last Name *                     |                                                    |                                |                                   |
| Street 1                                          |                                        |                        |                                 |                                                    |                                |                                   |
| Street 2                                          |                                        | -                      |                                 | This is the con<br>information of<br>complaint fil | tact<br><sup>•</sup> the<br>er |                                   |
| City                                              | State<br>Select                        |                        | Zip                             |                                                    |                                |                                   |
| Country<br>- Select                               | Telephone (include area                | a code)                | er                              |                                                    |                                |                                   |
| Email Address *<br>janedoe@email.com              | Confirm Email *<br>janedoe@email.com   |                        |                                 |                                                    |                                |                                   |
| Filing Information                                |                                        |                        |                                 |                                                    |                                |                                   |
| l am filing on kehelf of *<br>Myself Someone Else | Complainant's Name *<br>James Clarkson | [                      | ✓ Adv                           | My Career<br>/ancement Acc                         | count                          |                                   |
| Complainant Informatic                            | n                                      |                        | que                             |                                                    | nere                           |                                   |
| Complainant's Sponsor's Service Affiliatio        | n * Is the complainant a My<br>Yes No  | yCAA student? *        | Complainant's Sponsor<br>Active | 's Service Status *                                |                                |                                   |
| Complainant's Sponsor's Branch *<br>Air Force     |                                        |                        | Complainant's Sponsor           | 's Pav Grade *                                     |                                |                                   |
| Complainant's Age - Select                        |                                        |                        | Cor<br>upda                     | mplainant Info<br>ate to ask for c                 | rmation<br>complain            | section labels<br>ant's sponsor's |
| Complainant's Street 1                            |                                        |                        |                                 | info                                               | ormation                       |                                   |
| Complainant's Street 2                            |                                        |                        |                                 |                                                    |                                |                                   |
| Complainant's City                                | Complainant's State<br>Select          | $\checkmark$           | Complainant's Zip               |                                                    |                                |                                   |
| Complainant's Country<br>- Select                 | Complainant's Telephor                 | ne (include area code) | er                              |                                                    |                                |                                   |
| Complainant's Email Address                       | Confirm Email                          |                        |                                 |                                                    |                                |                                   |
| Back Next Cancel                                  |                                        |                        |                                 |                                                    |                                |                                   |
| Providing optional data will assist in resea      | arching your complaint.                |                        |                                 |                                                    |                                |                                   |

### CONTACT & COMPLAINANT PAGE (FILING ON BEHALF OF SOMEONE ELSE - VETERAN)

7C. When the complaint filer indicates they are filing on behalf of *someone else* and selects "Veteran" as the **Service Affiliation** they are <u>NOT</u> asked to provide their Service Status (Reserve, National Guard).

| Dav Grade / Salutation *                                                                                                    |        | First Name *                                         |                          | Last N                                      | ame *                 |   |                     |
|----------------------------------------------------------------------------------------------------|--------|------------------------------------------------------|--------------------------|---------------------------------------------|-----------------------|---|---------------------|
| E-7 V                                                                                                    |        | Jane                                                 |                          | Doe                                         |                       |   |                     |
| Street 1                                                                                                    |        |                                                      |                          |                                             |                       |   |                     |
|                                                                                                    |        |                                                      |                          |                                             |                       |   |                     |
| Street 2                                                                                                    |        |                                                      |                          |                                             |                       |   |                     |
|                                                                                                    |        |                                                      |                          |                                             |                       |   | This is the contact |
| City                                                                                                    |        | State                                                |                          | Zip                                         |                       | _ | complaint filer     |
|                                                                                                    |        | - Select                                             | $\checkmark$             |                                             |                       |   |                     |
| Country                                                                                                    |        | Telephone (include                                   | area code)               |                                             |                       |   |                     |
| Select                                                                                                    | ~      |                                                      | 🗌 Internat               | onal Number                                 |                       |   |                     |
| Email Address *                                                                                                    |        | Confirm Email *                                      |                          |                                             |                       |   |                     |
| janedoe@email.com                                                                                                    |        | janedoe@email.o                                      | om                       |                                             |                       |   |                     |
|                                                                                                    |        |                                                      |                          |                                             |                       |   |                     |
| Filing Information                                                                                                    |        |                                                      |                          |                                             |                       |   |                     |
| I am filing on behalf of *                                                                                                    |        | Complainant's Nan                                    | ne *                     |                                             |                       |   |                     |
| Myself Stateone Edit                                                                                                    |        | James Clarkson                                       |                          | $\checkmark$                                |                       |   |                     |
| Complainant Inform                                                                                                    | nation |                                                      |                          |                                             |                       |   |                     |
| Complanant mon                                                                                                    | nacon  |                                                      |                          |                                             |                       |   |                     |
| 1                                                                                                    |        |                                                      |                          |                                             |                       |   |                     |
| Complainant's Service Affiliation *                                                                                                    |        |                                                      |                          |                                             |                       |   |                     |
| Complainant's Service Affiliation *<br>Veteran                                                                                                    | >      |                                                      |                          |                                             |                       |   |                     |
| Complement's Service Affiliation *                                                                                                    | >      |                                                      |                          | Comp                                        | lainant's Pay Grade * |   |                     |
| Complainant's Service Affiliation *<br>Veteran V<br>Complainant's Branch *<br>Air Force                                                                                                    |        |                                                      |                          | Comp                                        | lainant's Pay Grade * |   |                     |
| Complainant's Service Affiliation *<br>Veteran<br>Complainant's Branch *<br>Air Force<br>Complainant's Age<br>- Select -                                                                                                | >      |                                                      |                          | Comp                                        | lainant's Pay Grade * |   |                     |
| Complainant's Service Affiliation *<br>Veteran  Complainant's Branch *  Air Force  Complainant's Age  - Select  V                                                                                                    | >      |                                                      |                          | Comp                                        | lainant's Pay Grade * |   |                     |
| Complainant's Service Affiliation *<br>Veteran   Complainant's Branch *  Air Force  Complainant's Age  - Select  Complainant's Street 1                                                                                 |        |                                                      |                          | Comp                                        | lainant's Pay Grade * |   |                     |
| Complainant's Service Affiliation * Veteran  Complainant's Branch *  Air Force  Complainant's Age  - Select  Complainant's Street 1  Complainant's Street 2                                                             | >      |                                                      |                          | Comp<br>E-7                                 | lainant's Pay Grade * |   |                     |
| Complainant's Service Affiliation *<br>Veteran   Complainant's Branch *  Air Force  Complainant's Age  - Select  Complainant's Street 1  Complainant's Street 2                                                         |        |                                                      |                          | Comp                                        | lainant's Pay Grade * |   |                     |
| Complainant's Service Affiliation * Veteran Veteran Complainant's Branch * Air Force Complainant's Age - Select Complainant's Street 1 Complainant's Street 2 Complainant's Citv                                        |        | Complainant's Stat                                   |                          | Comp<br>E-7                                 | lainant's Pay Grade * |   |                     |
| Complainant's Service Affiliation * Veteran  Complainant's Branch *  Air Force  Complainant's Age  - Select  Complainant's Street 1  Complainant's Street 2  Complainant's City                                         |        | Complainant's Stat                                   | e                        | Comp<br>E-7<br>Comp                         | lainant's Pay Grade * |   |                     |
| Complainant's Service Affiliation * Veteran Veteran Complainant's Branch * Air Force Complainant's Age Select Complainant's Street 1 Complainant's Street 2 Complainant's City Complainant's City Complainant's Country |        | Complainant's Stat<br>- Select<br>Complainant's Tele | e<br>phone (include area | Comp<br>Comp<br>Comp                        | lainant's Pay Grade * |   |                     |
| Complainant's Service Affiliation * Veteran Veteran Complainant's Branch * Air Force Complainant's Age - Select Complainant's Street 1 Complainant's Street 2 Complainant's City Complainant's Country - Select         |        | Complainant's Stat<br>- Select<br>Complainant's Tele | e<br>phone (include area | Comp<br>E-7<br>Comp<br>code)<br>onal Number | lainant's Pay Grade * |   |                     |

8. After clicking "Next" the complaint filer advances to Section 2 - the "Education Benefits & Issue" data collection page.

| DD Form 2961, SEP 2013                                                                                                    |                                                                                                    | OMB No. 0704-0501                                                                        |                                                                                                    |                                          | <b>CS:</b> DD-P&R(AR)2536 |
|----------------------------------------------------------------------------------------------------|----------------------------------------------------------------------------------------------------|------------------------------------------------------------------------------------------|----------------------------------------------------------------------------------------------------|------------------------------------------|---------------------------|
| 1 Complainant & Contact                                                                                                    | 2 Education Benefits & Issue                                                                                              | 3 Complaint                                                                              | 4 Edu                                                                                                    | ucation                                  |                           |
| Education Benefits Cu                                                                                                    | irrently Using                                                                                                    |                                                                                          |                                                                                                    |                                          |                           |
| Please check all that apply *<br>Military Tuition Assistance (Title 10)<br>Tuition Assistance (TA) for Active I<br>Component personnel in an active<br>Tuition Assistance AGR (TA) for Se<br>Guard and Reserve (AGR) duties<br>Military Spouse Career Advancem<br>Other<br>Other Non-Military Federal Financi | Duty Service members or Reserve<br>e drilling status<br>rvice members performing Active<br>ent Accounts (MyCAA)<br>al Aid | GI Bill<br>Post-9<br>G Monto<br>Resen<br>Select<br>Surviv<br>Voc Ro<br>Vetera<br>Tuition | /11 (CH 33)<br>jomery (MGIB: CH 30)<br>re Educational Assistance Prog<br>Reserve (SR: CH 1606)<br>ors & Dependents (DEA: CH 3<br>shab (VR&E: CH 31)<br>ns Retraining Assistance Prog<br>n Assistance Top-Up | gram (REAP: CH 160<br>35)<br>gram (VRAP) | 17)                       |
| Describe rour issue                                                                                                    |                                                                                                    |                                                                                          |                                                                                                    |                                          |                           |
| Which best describes your issue? (Sele<br>Recruiting/Marketing Practices                                                                                                    | ect all that apply) *<br>Student Loans                                                                                    |                                                                                          | Quality of Education                                                                                                    | Transfer of Cr                           | redits                    |
| Accreditation                                                                                                    | Post-graduation Job Opportunities                                                                                         |                                                                                          | Grade Policy                                                                                                    | Refund/Colle                             | ction Issues              |
| Financial Issues                                                                                                    | Change in degree plan/requi                                                                                               | rements                                                                                  | Release of Transcripts                                                                                                    | Other                                    |                           |

9. After clicking "Next" the complaint filer advances to Section 3 - the "Complaint Information" page. NOTE: The "Describe what happened..." text has been truncated to no longer ask for the complainant's name when the complaint is filed on behalf of someone else.

| DD Form 2961, SEP 2013                                                    |                                                    |                              | OMB No. 0704-0501 RCS: DD-P&R(              | R(AR)253 |
|---------------------------------------------------------------------------|----------------------------------------------------|------------------------------|---------------------------------------------|----------|
| 1 Complainant & Contact                                                   | 2 Education Benefits & Issue                       | 3 Complaint                  | 4 Education                                 |          |
| Complaint Informat                                                        | ion                                                |                              |                                             |          |
| escribe what happened so we ca                                            | an better understand the issue. Please             | state what steps you have ta | ken to first resolve this issue yourself. * |          |
| sin i nooo characters remaining )                                         |                                                    |                              |                                             |          |
| TEST DATA TEST DATA TEST                                                  | DATA                                               |                              |                                             |          |
| TEST DATA TEST DATA TEST                                                  | DATA                                               |                              |                                             |          |
| TEST DATA TEST DATA TEST                                                  | DATA                                               |                              |                                             |          |
| TEST DATA TEST DATA TEST                                                  | DATA                                               |                              |                                             |          |
| TEST DATA TEST DATA TEST                                                  | DATA                                               | characters complining )      |                                             |          |
| TEST DATA TEST DATA TEST<br>Vhat do you think would be a fai<br>TEST DATA | DATA<br>r resolution to your issue? ( 990 / 1000   | characters remaining )       |                                             |          |
| TEST DATA TEST DATA TEST<br>Vhat do you think would be a fai<br>TEST DATA | DATA<br>r resolution to your issue? ( 990 / 1000   | characters remaining )       |                                             |          |
| TEST DATA TEST DATA TEST<br>Vhat do you think would be a fai<br>TEST DATA | DATA<br>r resolution to your issue? ( 990 / 1000 - | characters remaining )       |                                             |          |

9a. After clicking "Next" the complaint filer is presented with Section 4 - the School and Education Center data collection page.

| DD Form 2961, SEP 2013    |                                        | OMB No. 0704-0501 RCS: DD-P&R(AR)2536 |
|---------------------------|----------------------------------------|---------------------------------------|
|                           |                                        |                                       |
| 1 Contact & Complainant 2 | Education Benefits & Issue 3 Complaint | 4 Education                           |
| School Information        |                                        |                                       |
| Name *                    |                                        |                                       |
| School GFHI               |                                        |                                       |
| Change School             |                                        |                                       |
| Street 1                  |                                        |                                       |
| 1234 University Ave       |                                        | ]                                     |
| Street 2                  |                                        | City *                                |
|                           |                                        | Education Town                        |
| State *                   | Zin                                    | Country *                             |
| Utah 🔽                    | 54321                                  | United States                         |
| Lavel of Study t          | Out Of Backet Tuition                  |                                       |
| Bachelor V                | \$5,000 - \$9,999                      | \$5,000 - \$9,999                     |
|                           |                                        |                                       |
| Education Center Infor    | mation                                 |                                       |
| Name                      |                                        |                                       |
|                           |                                        | ]                                     |
| Street 1                  |                                        |                                       |
|                           |                                        | ]                                     |
| Streat 2                  |                                        | City                                  |
| Sheet 2                   |                                        |                                       |
|                           |                                        |                                       |
|                           |                                        |                                       |

10. After entering the Education information a Summary page displays all the data entered by the complaint filer. The user has the option to either go back and edit their entries or submit the complaint. To submit the complaint, the user must successfully pass a CAPTCHA. NOTE: The Contact Information display has been reordered on the Summary Page. This is a new change to the DoD PECS Intake.

| Summary                                                                                                    |                                                                                                    |                                                                |
|----------------------------------------------------------------------------------------------------|----------------------------------------------------------------------------------------------------|----------------------------------------------------------------|
| Please review your complaint before                                                                                  | e submitting. Use the back button at the bottom of t                                                             | the page to make any necessary corrections.                    |
| Your Contact Information                                                                                             |                                                                                                    |                                                                |
| Pay Grade / Salutation                                                                                               | Name                                                                                                    |                                                                |
| E-7<br>Address<br>123 Main Street<br>City Town MI 12345<br>United States<br>Telephone<br>123-456-7890                | Jane Doe<br><b>Email</b><br>janedoe@email.com                                                                    |                                                                |
| Filing Information                                                                                                   |                                                                                                    |                                                                |
| Filed on Behalf of<br>Myself                                                                                         |                                                                                                    |                                                                |
| Complainant Information                                                                                              |                                                                                                    |                                                                |
| Service Affiliation<br>Service Member<br>Branch<br>Air Force                                                         | Service Status<br>Active<br>Pay Grade<br>E-7                                                                     | <b>MyCAA Student</b><br>No<br><b>Age</b><br>40 to 49 years old |
| Education Benefits & Issue                                                                                           |                                                                                                    |                                                                |
| Education Benefits Currently Using                                                                                   |                                                                                                    |                                                                |
| Describe Your Issue     Recruiting/Marketing Practices Complaint Describe what happened so we can                    | better understand the issue. Please state what st                                                                | eps you have taken to first resolve this issue yourself.       |
| My school is engaging in inappropriat<br>What do you think would be a fair of<br>School should be prevented from dev | e recruitment practices that target students receiving<br>esolution to your issue?<br>ious recruiting practices. | g federal financial aid                                        |
| Education                                                                                                    |                                                                                                    |                                                                |
| School GFHI<br>1234 University Ave<br>Education Town UT 54321<br>United States                                       |                                                                                                    |                                                                |
| Level of Study<br>Bachelor<br>Education Center<br>Not Provided<br>Not Provided                                       | Out-Of-Pocket Tuition<br>\$5,000 - \$9,999                                                                       | Government Tuition Credit<br>\$5,000 - \$9,999                 |
| S H 8-WR<br>Click for new image<br>Click for new image                                                               |                                                                                                    |                                                                |
| Please enter exact text into the box ab<br>Back Submit Complaint Cancel                                              | iove.                                                                                                    |                                                                |

Figure 3: Summary Page of user filing on behalf of self

Summary Please review your complaint before submitting. Use the back button at the bottom of the page to make any necessary corrections Your Contact Information Pay Grade / Salutation Name E-7 Jane Doe This is the contact Address information of 123 Main Street City Town MI 12345 the filer United States Telephone Email 123-456-7890 janedoe@email.com Filing Information Filed on Behalf of Complainant's Name Someone Else Rebecca Hamilton Complainant Information This is the Service Affiliation Service Status MyCAA Student Service Member Active No Branch Pay Grade Age 40 to 49 years on Air Force E-8 the complainant Address Not Provided Telephone Email Not Provided Not Provided Education Benefits & Issue **Education Benefits Currently Using** · Tuition Assistance (TA) for Active Duty Service members or Reserve Component personnel in an active drilling status Describe Your Issue Recruiting/Marketing Practices Complaint Describe what happened so we can better understand the issue. Please state what steps you have taken to first resolve this issue yourself. My school is engaging in inappropriate recruitment practices that target students receiving federal financial aid. What do you think would be a fair resolution to your issue? School should be prevented from using devious recruiting practices Education School School GHFI 1234 University Ave Education Town UT 54321 United States Level of Study Out-Of-Pocket Tuition Government Tuition Credit Bachelor Not Provided Not Provided Education Center Not Provided Not Provided <del>B 3</del> A Click for new imag Click for audio read-out Please enter exact text into the box above Back Submit Complaint Cancel

11a. Summary page of a user filing a complaint on behalf of someone else.

Figure 4: Summary page of user filing on behalf of someone else

### DoD POST SECONDARY EDUCTION COMPLAINT INTAKE DROPDOWN SELECTION VALUES:

SECTION: "YOUR CONTACT INFORMATION":

FIELD NAME: Pay Grade / Salutation

Dropdown Values:

- Mrs
- Ms
- Mr
- Dr
- E-1
- E-2
- E-3
- E-4
- E-5
- E-6
- E-7
- E-8
- E-9
- W-1
- W-2
- W-3
- W-4
- W-5
- 0-1
- O-2
- O-3
- 0-4
- O-5
- 0-6
- 0-7
- 0-8
- 0-9
- 0-10

#### SECTION: "COMPLAINANT INFORMATION":

#### FIELD NAME: Service Affiliation

#### Dropdown Values:

- Service Member
- Spouse or Family Member
- Veteran

#### SECTION: "COMPLAINANT INFORMATION":

#### FIELD NAME: Service Status

#### Dropdown Values:

- Active
- National Guard
- Reserve

### SECTION: "COMPLAINANT INFORMATION":

### FIELD NAME: Branch

### Dropdown Values:

- Army
- Navy
- Marines
- Air Force
- Coast Guard
- VA NOAA (National Oceanic and Atmospheric Administration/VA PHS (Public Health Service)

#### SECTION: "COMPLAINANT INFORMATION":

FIELD NAME: Complainant's/Complainant's Sponsor's Pay Grade

### **Dropdown Values:**

- E-1
- E-2
- E-3
- E-4

- E-5
- E-6
- E-7
- E-8
- E-9
- W-1
- W-2
- W-3
- W-4
- W-5
- 0-1
- O-2
- O-3
- 0-4
- 0-5
- 0-6
- 0-7
- O-8
- 0-9
- O-10

SECTION: "COMPLAINANT INFORMATION":

### FIELD NAME: Age

### **Dropdown Values**:

- Less than 20 years old
- 20 29 years old
- 30 39 years old
- 40 49 years old
- 50 59 years old
- 60 years old and over
- Do not wish to disclose

## **REQUIRED DOD POSTSECONDARY EDUCATION COMPLAINT INTAKE FIELDS**

### SECTION: "YOUR CONTACT INFORMATION":

### **REQUIRED FIELD NAME:**

- Pay Grade / Salutation
- First Name (populated by DEERS record and not able to be edited)\*\*
- Last Name (populated by DEERS record and not able to be edited)\*\*
- Email Address

• Confirm Email

\*\*Populating the First Name and Last Name from the DEERS record and disabling the field is new behavior

### SECTION: "FILING INFORMATION":

### **REQUIRED FIELD NAME:**

• I am Filing on behalf of

### **SECTION:** "COMPLAINANT INFORMATION":

#### **REQUIRED FIELD NAME:**

- Service Affiliation
- Service Status (Does not display if "Veteran" is selected as the Service Affiliation.
- Branch
- Pay Grade
- MyCAA (Only appears if "Spouse or Family Member" is selected as the Service Affiliation.

### SECTION: "EDUCATION BENEFITS CURRENTLY USING":

• User must select at least one option

### SECTION: "DESCRIBE YOUR ISSUE":

• User must select at least one option

### SECTION: "COMPLAINT INFORMATION":

• User must enter a description of what happened into a text box (restricted to 1,000 characters)

### **SECTION:** "SCHOOL INFORMATION":

### **REQUIRED FIELD NAME:**

- School Name
- City
- State
- Country
- Level of Study

## **OPTIONAL DOD POSTSECONDARY EDUCATION COMPLAINT INTAKE FIELDS**

SECTION: "YOUR CONTACT INFORMATION":

### **OPTIONAL FIELD NAME:**

- Street 1
- Street 2
- City
- State
- Zip
- Country
- Telephone

### SECTION: "COMPLAINANT INFORMATION":

### **OPTIONAL FIELD NAME:**

• Age

SECTION: "COMPLAINT INFORMATION":

### **OPTIONAL FIELD NAME:**

• What do you think would be a fair resolution to your issue (restricted to 1,000 characters)

### SECTION: "SCHOOL INFORMATION":

### **OPTIONAL FIELD NAME:**

- Street 1
- Street 2
- Zip
- Out-of-Pocket Tuition
- Government Tuition Credit

## SECTION: "EDUCATION CENTER INFORMATION":

# OPTIONAL FIELD NAME:

- Name
- Street 1
- Street 2
- City
- State
- Zip
- Country